sdunet.sdu.edu.tr

× +

\_\_\_\_\_

# Adres çubuğuna sdunet.sdu.edu.tr yazınız

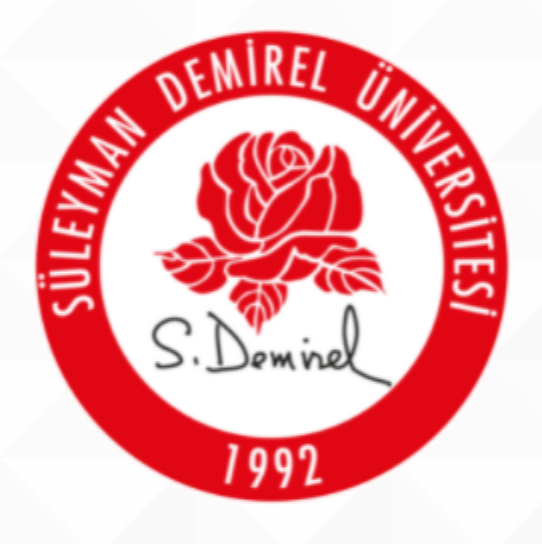

## SÜLEYMAN DEMİREL ÜNİVERSİTESİ

"İlham Veren Üniversite"

∐ŧ

9

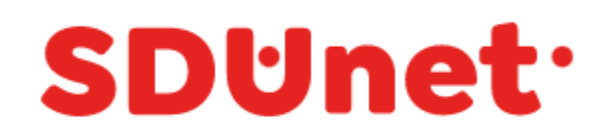

## SDÜNet ile Çevrimiçi Hizmet ve Uygulamalar Tek Platformda...

| E-Posta Adresi |                        |                  |
|----------------|------------------------|------------------|
| 🖉 Parola       |                        |                  |
| ) Beni Hatırla | GIRIŞ YAP              | Parolami Unuttum |
| Harici Giriş   |                        |                  |
| C              | E-Devlet İle Giriş Yap |                  |

Bilgi İşlem Daire Başkanlığı © 2020

Contraction Contraction Cont

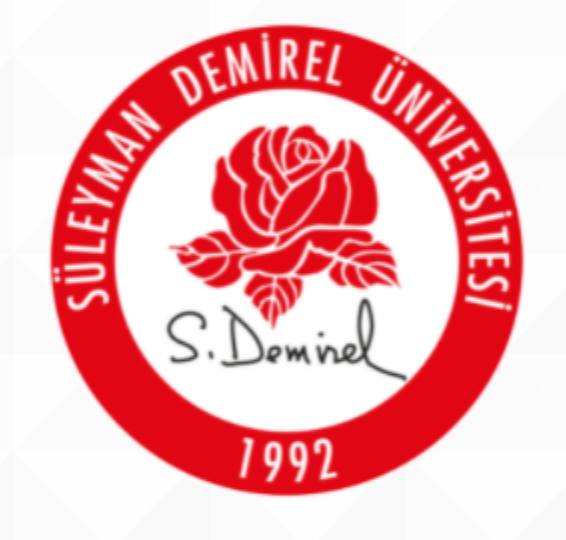

# SÜLEYMAN DEMİREL ÜNİVERSİTESİ

"İlham Veren Üniversite"

∐ŧ

0

-

.

9

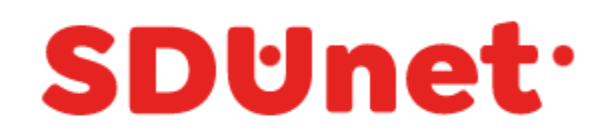

## SDÜNet ile Çevrimiçi Hizmet ve Uygulamalar Tek Platformda...

| E-Posta Adresi<br>Lütfen bu alanı doldurun.<br>Kaydedilmiş veriler |                          |
|--------------------------------------------------------------------|--------------------------|
| SDU e-posta a                                                      | adresinizi ve parolanızı |
| girdikten sonra                                                    | a GİRİŞ YAP butonunu     |

tıklayınız.

Harici Giriş

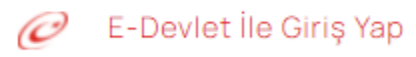

Bilgi İşlem Daire Başkanlığı © 2020

Contraction Contraction Cont

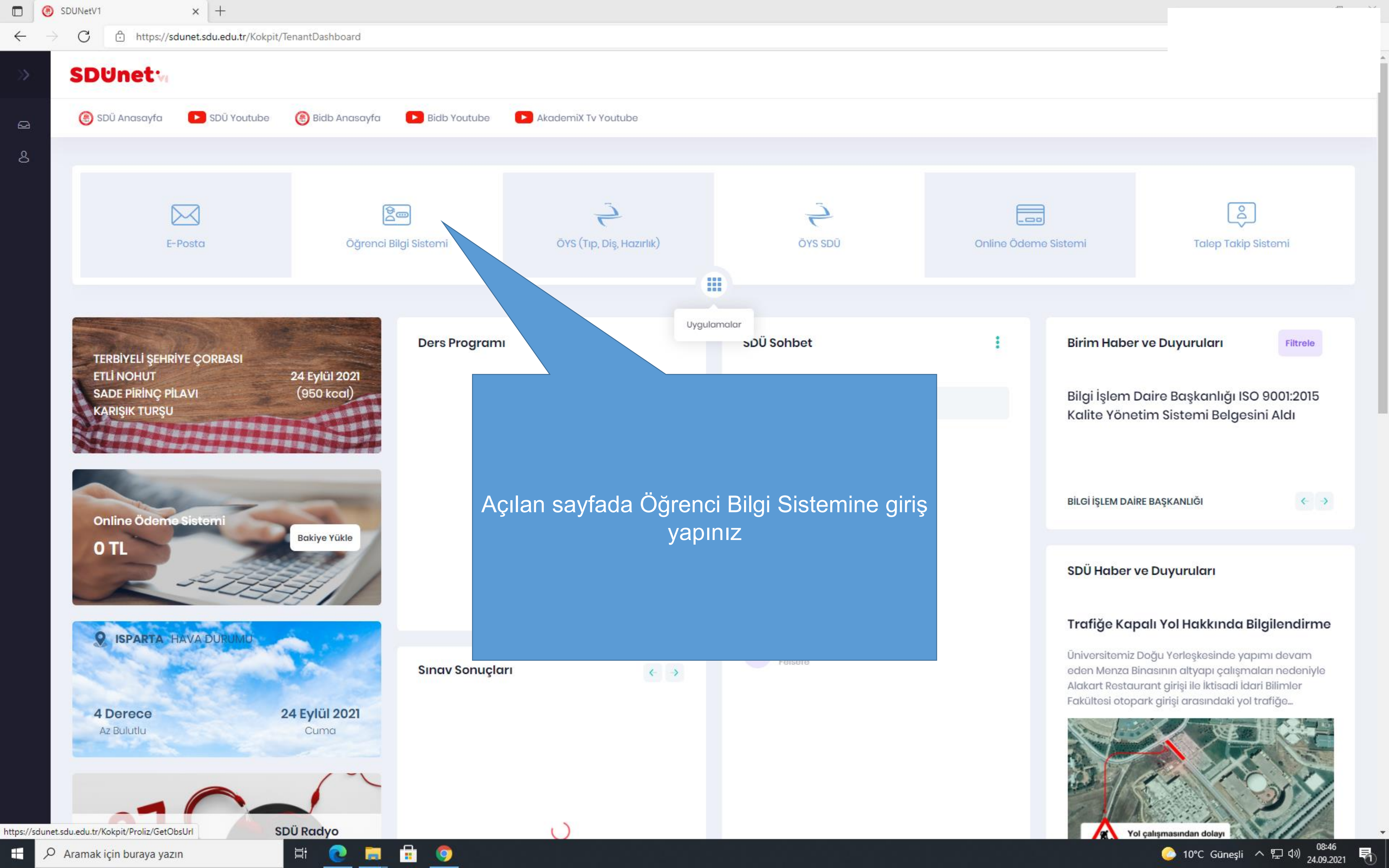

С  $\leftarrow$ 

TEST Öğre

🗒 Genel İşlemle

🖞 Ders ve Dön

🖙 Form İşlemle

🛞 YÖKSİS İşlen

💵 Hazırlık İşler

🗠 Başvuru İşler

≓ Staj Başvuru

🎕 Kullanıcı İşle

https://sis.sdu.edu.tr/test\_08092021/ogrenci/start.aspx?gkm=001832210377703550036606311203313838776366903556037840321263549535585311143431631112363662296

| -  | MIREL O. |          |
|----|----------|----------|
| F  | dina.    | <b>a</b> |
|    |          | 直        |
| S. | Draine   |          |
|    | -        |          |

#### 🗮 2021-2022 Bahar Dönemi '

### TEST SÜLEYMAN

| N DEMİREL ÜNİVERSİT        | E-Posta adresiniz YOK un 26.                                     | US.2021 tarihii E-19924119-710.99-23170 sayii  | yazısı geregince YOKSIS bilgi  | i sistemine aktaniacaktir.                     |               |
|----------------------------|------------------------------------------------------------------|------------------------------------------------|--------------------------------|------------------------------------------------|---------------|
| enci Bilgi Sistemi<br>er > | Lütfen İletişim bilgilerinizi gün<br>Güncelleme işleminden sonra | celleyiniz(!)<br>diğer menüler kullanılabilir. |                                |                                                |               |
| em işlemleri 🔹 🔹           | Aile İletisim Bilgileri                                          |                                                |                                |                                                |               |
| ri 🔉                       | Adres                                                            |                                                |                                |                                                |               |
| leri >                     | ÷i                                                               | Contraint.                                     | ilco                           | Constate .                                     |               |
| nleri >                    |                                                                  | Seçiniz 💌                                      | ) nçe                          | seçiniz 👻                                      |               |
| nleri 🔉                    | Posta Kodu                                                       |                                                | Telefon                        |                                                |               |
| >                          | İkamet İletişim Bilgileri                                        |                                                |                                |                                                | _             |
| mleri >                    | Adres                                                            |                                                |                                |                                                |               |
|                            | İI                                                               | izmir 💌                                        | İlçe                           | Dikili                                         |               |
|                            | Posta Kodu                                                       |                                                | Telefon                        |                                                |               |
|                            | Diğer İletişim Bilgileri                                         |                                                |                                |                                                |               |
|                            | 1.Cep Telefonu                                                   | (543)                                          | *(SMS için kullanılır) Telefon | numarası, 0 ile başlamamalıdır ve toplam 10 ha | ane olmalıdır |
|                            | 2.Cep Telefonu                                                   |                                                | ]                              |                                                |               |
|                            | 3.Cep Telefonu                                                   |                                                | )                              |                                                |               |
|                            | 1.E-Posta                                                        | @ogr.sdu.edu.tr                                | (1. E-Posta ve 2. E-Posta ad   | dresleri şifre hatırlatma için kullanılır)     |               |
|                            | 2.E-Posta                                                        | @gmail.com                                     | Sosyal Medya                   |                                                |               |
|                            | Web Sayfası                                                      |                                                | ORCID                          |                                                |               |
|                            | HES Kodu                                                         | Son Kullanma Tarihi                            |                                |                                                |               |
|                            | Üniversite Tarafından Yapılaca                                   | ak Para İadelerinde Kullanılacak Banka Bilg    | ileri                          |                                                |               |
|                            | Banka Adı                                                        |                                                | Şube Adı                       |                                                |               |
|                            | Şube Kodu                                                        |                                                | Hesap Numarası                 |                                                |               |
|                            | IBAN                                                             | TR                                             | H. Sah. Adı Soyadı             |                                                |               |
|                            |                                                                  | 🖄 Kaydet                                       |                                |                                                |               |

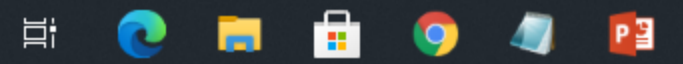

Sayfaya giriş yaptığınızda öncelikle bilgilerinizi güncellemeniz gerekmektedir.

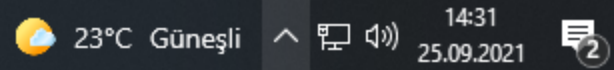

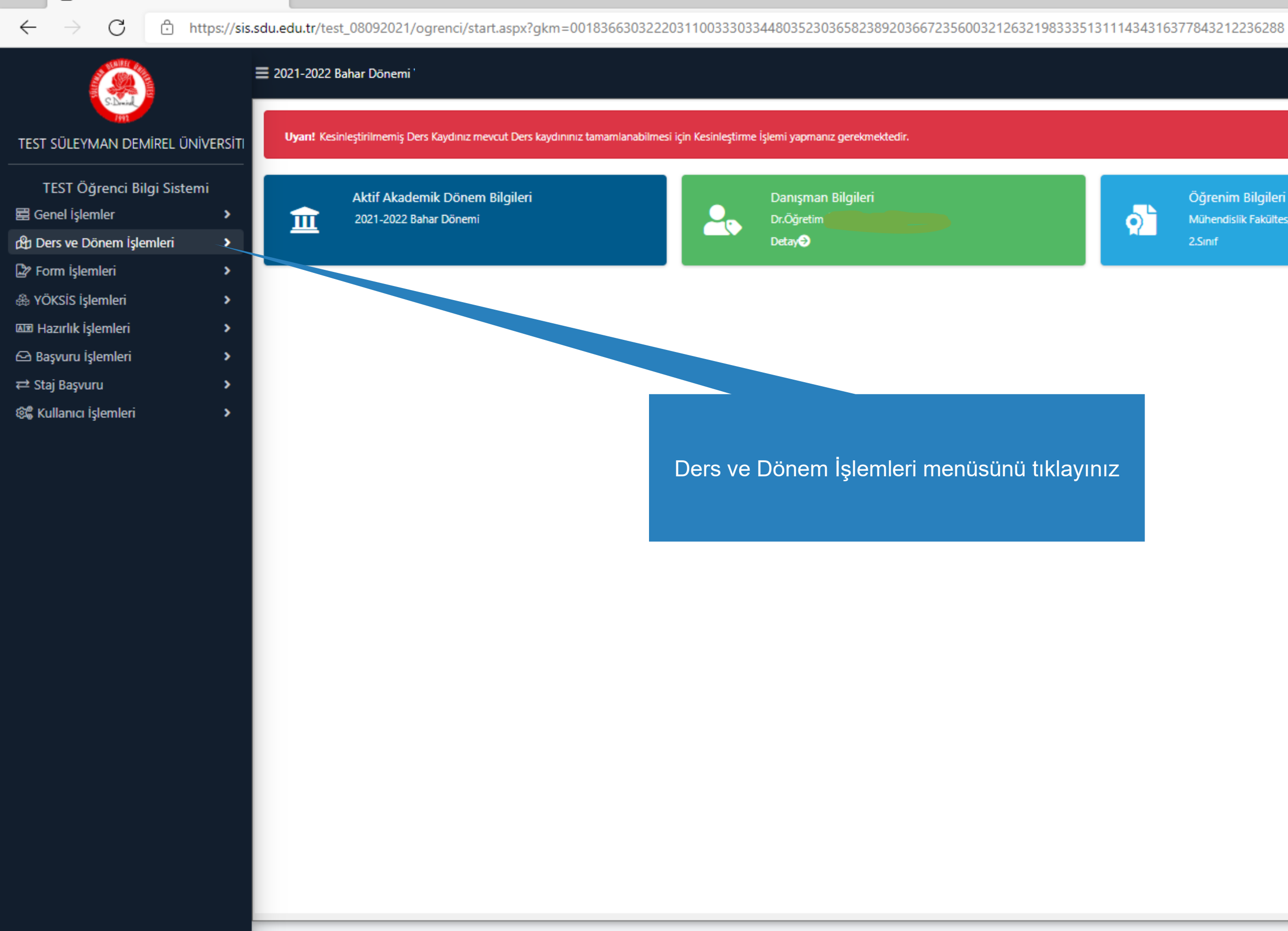

🔎 Aramak için buraya yazın 

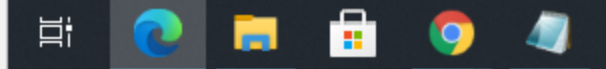

#### Öğrenim Bilgileri

Mühendislik Fakültes/İnşaat Mühendisliği

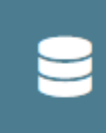

Kayıt Tarihi: 17.08.2019 AGNO: 2,37 Detay∂

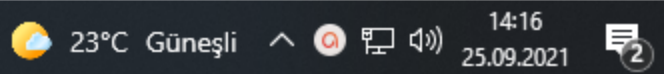

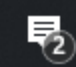

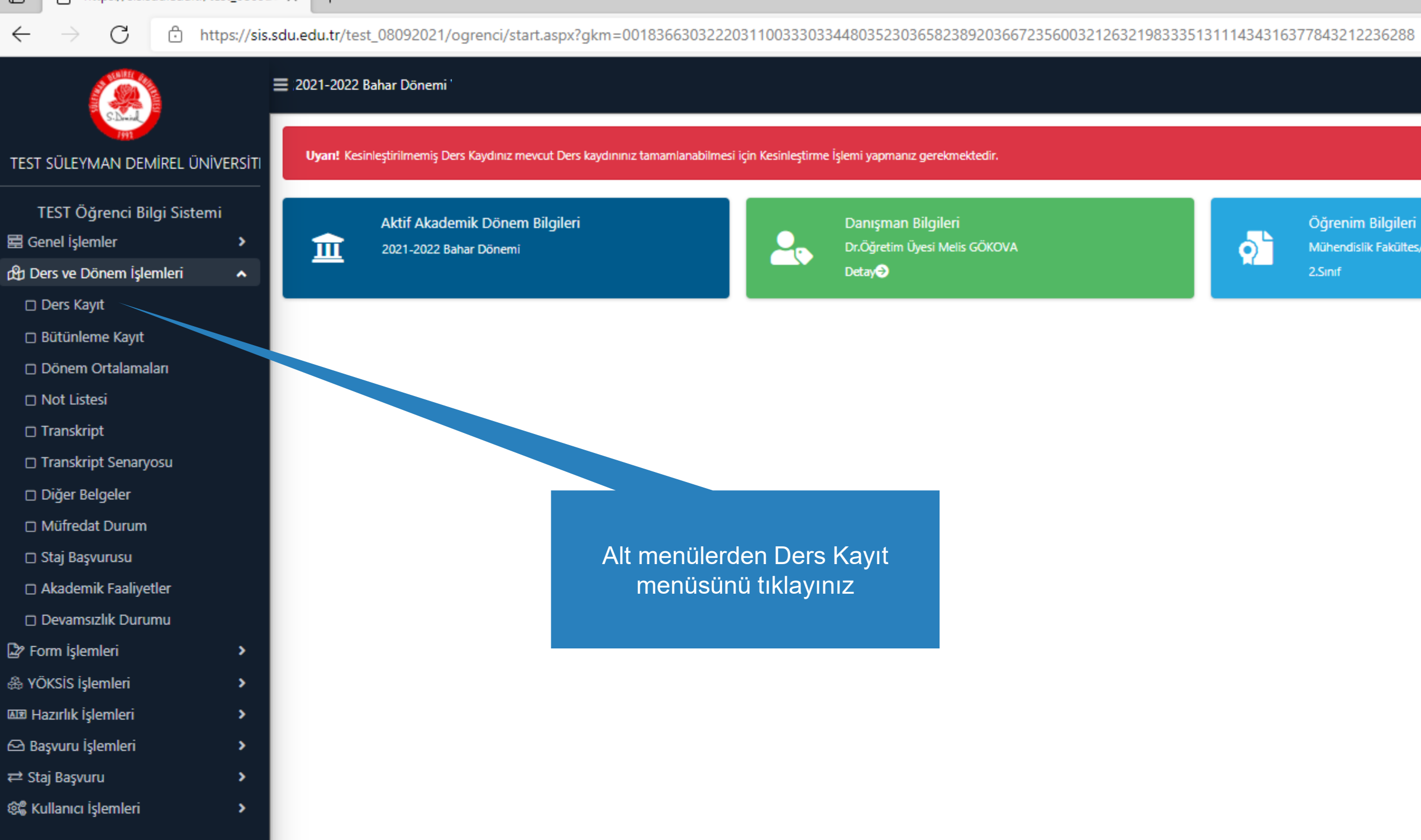

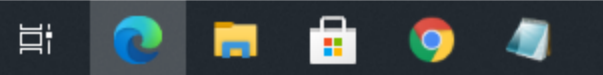

#### Öğrenim Bilgileri

Mühendislik Fakültes/İnşaat Mühendisliği

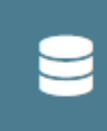

Kayıt Tarihi: 17.08.2019 AGNO: 2,37 Detay∋

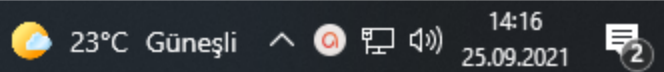

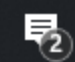

 $\leftarrow$ 

C https://sis.sdu.edu.tr/test\_08092021/ogrenci/start.aspx?gkm=0018366303222031100333033448035230365823892036672356003212632198333513111434316377843212236288#

## 2021-2022 Bahar Dönemi '

| 3-L2wind<br>1991                | Ders Kayıt-         | > Öğrenci Bilgi            | leri                  |                         |                      |                    |             |                      |              |                        |             |     |                                  |                               |           |                |
|---------------------------------|---------------------|----------------------------|-----------------------|-------------------------|----------------------|--------------------|-------------|----------------------|--------------|------------------------|-------------|-----|----------------------------------|-------------------------------|-----------|----------------|
| TEST SÜLEYMAN DEMİREL ÜNİVERSİT | Öğrenci No / Adı S  | Soyadı                     |                       |                         |                      |                    |             |                      | Önceki Dö    | inem Bakiye            |             |     |                                  |                               |           | 0,00 TL        |
|                                 | Fakülte - Program   | ı / Sınıfı                 | Mühendislik Fak       | kültes                  |                      |                    |             |                      | Dönemlik     | Ücret                  |             |     |                                  |                               |           | 0,00 TL        |
| TEST Öğrenci Bilgi Sistemi      | Kayıt Tarihi / Nede | eni                        | <b>7.2019 / Ö</b>     | SYM                     |                      |                    |             |                      | Ödenmesi     | Gereken Topl           | am Ücret    |     |                                  |                               |           | 0,00 TL        |
| 🛱 Genel İşlemler 🔹 🕨            | Bağlı Olunan Müfr   | redat                      | 2019 İnşaat Mü        | ihendisliği Müfredatı   |                      |                    |             |                      | Ödenen T     | oplam Ücret            |             |     |                                  |                               |           | 0,00 TL        |
| 🛱 Ders ve Dönem İşlemleri 🔹 🔺   | Oğrenim Süre Dur    | rum                        | Normal Süresi I       | lçinde                  |                      |                    |             |                      | Genel Bak    | iye<br>Ek İslamlar     | -           |     |                                  |                               |           | 0,00 TL        |
| 🗆 Ders Kayıt                    | Genel Ortalama      |                            | 2,37                  |                         |                      | 7                  |             |                      | <u>2</u> ®   | EK Işlemler            | ·           |     |                                  |                               |           |                |
| 🗆 Bütünleme Kayıt               | Hazırlık Dersleri   | 1. Sınıf Dersleri          | 2. Sınıf Dersleri     | 3. Sınıf Dersleri       | 4. Sınıf Dersleri    | Güz Yarıyılı Ders  | sleri 🔿 Bah | ar Yarıyılı Dersleri | 🔵 Tümü       |                        |             |     |                                  |                               |           |                |
| 🗆 Dönem Ortalamaları            |                     | Ders Kodu                  |                       | Ders Adı                |                      |                    |             | z/s                  | KRD          | AK                     | αrs         | Snf | Önceki Dönemler<br>Tekrar Durumu | Aktif Dönem<br>Kayıt Durumu   |           |                |
| 🗆 Not Listesi                   | Ŧ                   | INS-203                    |                       | Yapı Malzemesi          |                      |                    |             | Z                    | 2,50         | 3                      |             | 2   | INS-203(DC)                      |                               |           |                |
| 🗆 Transkript                    | Ð                   | INS-205                    |                       | Mukavemet I             |                      |                    |             | Z                    | 3,50         | 5                      |             | 2   | INS-205(FF)                      | Kayıtlı                       |           |                |
| Transkript Senaryosu            | ÷                   | INS-231                    |                       | Dinamik                 |                      |                    |             | Z                    | 3            | 5                      |             | 2   | INS-231(BB)                      |                               |           |                |
| 🗆 Diğer Belgeler                | (±                  | MAT-157                    |                       | Diferansiyel Denkle     | emler                |                    |             | Z                    | 3,50         | 5                      |             | 2   | MAT-157(CB)                      |                               |           |                |
| Müfredat Durum                  | Ð                   | INS 2001[1]                |                       | SEÇMELİ III             |                      |                    |             | S                    | 2            | 4                      |             | 2   | INS-229(BB)                      |                               |           |                |
| 🗆 Staj Başvurusu                | Ē                   | INS 2003[1]                |                       | SECMELİ IV              |                      |                    |             | S                    | 2,50         | 5                      |             | 2   | INS-225(BB)                      |                               |           |                |
| Akademik Faaliyetler            |                     | UOS-802[1]                 |                       | Üniversite Ortak Se     | emeli II             |                    |             | c                    | ,<br>,       | 3                      |             | 2   |                                  |                               |           |                |
| 🗆 Devamsızlık Durumu            |                     | 003-002[1]                 |                       | onversite ortak se      |                      |                    |             | A .                  | -            |                        | Ph KM K     | 2   |                                  |                               |           |                |
| 🕼 Form İşlemleri                |                     |                            |                       |                         |                      |                    |             |                      | ų1 <u>1</u>  |                        |             |     |                                  |                               |           |                |
| 🖧 YÖKSİS İşlemleri 🔹 🔉          |                     | Alttan Dersleri Göster     |                       |                         |                      |                    |             |                      |              |                        |             |     |                                  |                               | 🖄 Kontrol | Et             |
| 💵 Hazırlık İşlemleri 🔹 🔉        | Öğrenci Onay Duru   | ımu : 🛕 Onaylanmadı        | Ders Kayıt Onaylan    | nıncaya kadar hiç bir ( | ders kontenjanına da | hil edilemeyecek ! |             |                      |              |                        |             |     | Danışma                          | n Onay Durumu : Onaylanmadı ! |           |                |
| 🗠 Başvuru İşlemleri 🔹 🔉         | Seçilen Dersler     |                            |                       |                         |                      |                    |             |                      |              |                        |             |     |                                  |                               |           |                |
| ≓ Staj Başvuru >                |                     | Şb. Ders Kodu              | I                     | Ders Adı                |                      | Z/S T+U            | Krd         | AKTS                 | Snf          | Alış                   | Açma Nedeni |     | Grup Kod                         |                               |           |                |
| 🎕 Kullanıcı İşlemleri 💦 🔉       | Û                   | 1 INS-205                  |                       | Mukavemet I             |                      | Z 3+1              | 3,50        | 5                    | 2            | Alttan                 | Dnm.        |     |                                  |                               | (i) D     | )iğer Bilgiler |
|                                 |                     |                            |                       |                         |                      |                    |             | 🖨 1-:                | <b>l/1</b> 1 | <mark>∽</mark> K1 K1 I | 0 KA ()     |     |                                  |                               |           |                |
|                                 | Toplam Kredi : 3,   | 5 AKTS : 5/30 (Ortalar     | nası 1.80 ve üzerind  | le olan öğrenciler 50   | AKTS ders alabilir.) |                    |             |                      |              |                        |             |     |                                  |                               |           |                |
|                                 | 1-) Ders kavdu      | nızı tamamlavahilmeniz     | icin Kesinlestir huto | nuna hasmanız derel     | kmektedir            |                    |             |                      |              |                        |             |     |                                  |                               |           | ~              |
|                                 | 2-) Kesinlestir     | butonuna basıldıktan s     | onra ekleme / cıkarn  | na islemi vapılamaz.    |                      |                    |             |                      |              |                        |             |     |                                  |                               |           | ^              |
|                                 | 3-) Seçilen der     | rsler kesinleştirilmez ise | bu derslerin konten   | njanlarına dahil edilme | ez.                  |                    |             |                      |              |                        |             |     | Alt varivilla                    | ardan basarısı                | 7         |                |
|                                 | Kesinleştirme i     | şlemi yapıldığı takdirde   | seçilen derslerin ko  | ntenjanlarına dahil ed  | dilir.               |                    |             |                      |              |                        |             |     |                                  |                               |           |                |
|                                 |                     |                            |                       |                         |                      |                    |             |                      |              |                        |             |     | oldugunuz der                    | sier otomatik c               | narak     |                |
|                                 | Kırmızı Renkli I    | Dersler : Cikarilan Ders   | erin Danısman Onav    | vi ile Kesinlesen Ders  | lerdir               |                    |             |                      |              |                        |             |     | de                               | lecektir.                     |           | ~              |
|                                 | A Derse ai          | it ön koşul veya açıkları  | na varsa görüntüleni  | ir.                     |                      |                    |             |                      |              |                        |             |     |                                  |                               |           | ~              |

🛕 Daha önce başarılı olduğunuz bir dersi yükseltme olarak almanız durumunda son not geçerli olacaktır.

|          | Snf | Önceki Dönemler<br>Tekrar Durumu | Aktif Dönem<br>Kayıt Durumu |
|----------|-----|----------------------------------|-----------------------------|
|          | 2   | INS-203(DC)                      |                             |
|          | 2   | INS-205(FF)                      | Kayıtlı                     |
|          | 2   | INS-231(BB)                      |                             |
|          | 2   | MAT-157(CB)                      |                             |
|          | 2   | INS-229(BB)                      |                             |
|          | 2   | INS-225(BB)                      |                             |
|          | 2   |                                  |                             |
| <b>)</b> |     |                                  |                             |

|        | 🖄 Ko                                 | ntrol Et                           |
|--------|--------------------------------------|------------------------------------|
|        | Danışman Onay Durumu : Onaylanmadı ! |                                    |
|        |                                      |                                    |
| Nedeni | Grup Kod                             |                                    |
|        |                                      | <ol> <li>Diğer Bilgiler</li> </ol> |
| Ç      |                                      |                                    |
|        |                                      |                                    |
|        |                                      | ~                                  |
|        |                                      | ^                                  |
|        | Alt varıvıllardan basarısız          |                                    |
|        | olduğunuz darelar atamatik olarak    |                                    |
|        |                                      |                                    |
|        | gelecektir.                          | ×                                  |
|        |                                      |                                    |
|        |                                      | _                                  |
|        |                                      | ~                                  |
|        |                                      | ^                                  |
|        |                                      |                                    |
|        |                                      |                                    |
|        |                                      |                                    |

💪 23°C Güneşli へ 🥝 🖫 🕬 14:16

 $\leftarrow$ 

C https://sis.sdu.edu.tr/test\_08092021/ogrenci/start.aspx?gkm=0018366303222031100333033448035230365823892036672356003212632198333513111434316377843212236288#

|                                  | — 2021-2022 B      |                                       |                        |                         |                       |                         |                |                  |             |                                |            |                                  |                                     |                    |
|----------------------------------|--------------------|---------------------------------------|------------------------|-------------------------|-----------------------|-------------------------|----------------|------------------|-------------|--------------------------------|------------|----------------------------------|-------------------------------------|--------------------|
| S-Diminal<br>7991                | Ders Kayıt-        | <ul> <li>&gt; Öğrenci Bilg</li> </ul> | ileri                  |                         |                       |                         |                |                  |             |                                |            |                                  |                                     |                    |
| TEST SÜLEYMAN DEMİREL ÜNİVERSİTI | Öğrenci No / Adı   | Soyadı                                |                        |                         |                       |                         |                |                  | Önceki Döne | em Bakiye                      |            |                                  |                                     | 0,00 TL            |
|                                  | Fakülte - Program  | n / Sınıfı                            | Mühendislik Fa         | kültes - \              |                       |                         |                |                  | Dönemlik Ü  | cret                           |            |                                  |                                     | 0,00 TL            |
| TEST Öğrenci Bilgi Sistemi       | Kayıt Tarihi / Ned | leni                                  | / Ċ                    | ĴSYM                    |                       |                         |                |                  | Ödenmesi G  | Gereken Toplam Ü               | lcret      |                                  |                                     | 0,00 TL            |
| 🛱 Genel İşlemler 🔹 🔉             | Bağlı Olunan Müfi  | redat                                 | 2019 İnşaat M          | ühendisliği Müfredatı   |                       |                         |                |                  | Ödenen Top  | plam Ücret                     |            |                                  |                                     | 0,00 TL            |
| 街 Ders ve Dönem İşlemleri 🛛 🔺    | Öğrenim Süre Du    | irum                                  | Normal Süresi          | İçinde                  |                       |                         |                |                  | Genel Bakiy | /e<br>Ek Íslamlar <del>a</del> |            |                                  |                                     | 0,00 TL            |
| 🗆 Ders Kayıt                     | Genei Ortaiama     |                                       | 2,37                   |                         |                       | 1 _                     |                |                  | <u>_</u> *  | EK İşlemler                    |            |                                  |                                     |                    |
| 🗆 Bütünleme Kayıt                | Hazırlık Dersleri  | 1. Sınıf Dersleri                     | 2. Sınıf Dersleri      | 3. Sınıf Dersleri       | 4. Sınıf Dersleri     | Güz Yanyılı Dersle      | eri 🔵 Bahar Ya | ıyılı Dersleri 🗌 | ) Tümü      |                                |            |                                  |                                     |                    |
| 🗆 Dönem Ortalamaları             |                    | Ders Kodu                             |                        | Ders Adı                |                       |                         |                | z/s              | KRD         | AKTS                           | Snf        | Önceki Dönemler<br>Tekrar Durumu | Aktif Dönem<br>Kayıt Durumu         |                    |
| 🗆 Not Listesi                    | <b></b>            | INS-203                               |                        | Yapı Malzemesi          |                       |                         |                | Z                | 2,50        | 3                              | 2          | INS-203(DC)                      |                                     |                    |
| 🗆 Transkript                     | Đ                  | INS-205                               |                        | Mukavemet I             |                       |                         |                | Z                | 3,50        | 5                              | 2          | INS-205(FF)                      | Kayıtlı                             |                    |
| Transkript Senaryosu             | Đ                  | INS-231                               |                        | Dinamik                 |                       |                         |                | Z                | 2           |                                | 2          | THE DOX(PP)                      |                                     |                    |
| 🗆 Diğer Belgeler                 | Đ                  | MAT-157                               |                        | Diferansiyel Denkler    | mler                  |                         |                |                  |             |                                |            |                                  |                                     |                    |
| 🗆 Müfredat Durum                 | Ξ                  | INS 2001[1]                           |                        | SEÇMELİ III             |                       |                         |                |                  | F           | kleme                          | ek istedi  | ăiniz derslerin                  |                                     |                    |
| 🗆 Staj Başvurusu                 | Ē                  | INS 2003[1]                           |                        | SECMELİ IV              |                       |                         |                | s                |             |                                |            |                                  |                                     |                    |
| Akademik Faaliyetler             |                    | UOS-802[1]                            |                        | Üniversite Ortak Sec    | meli II               |                         |                | s                | ····· ya    | aning                          | a yer ala  | an (+) işaretini                 |                                     |                    |
| Devamsızlık Durumu               |                    |                                       |                        |                         |                       |                         | Ę              | ⇒<br>7 - 1/1     |             |                                | tiklay     | iniz.                            |                                     |                    |
| 🛿 Form İşlemleri 🔹 🔸             |                    |                                       |                        |                         |                       |                         |                |                  |             |                                |            |                                  |                                     |                    |
| 🖇 YÖKSİS İşlemleri 🔹 🔸           | ۵.                 | Alttan Dersleri Göste                 | r                      |                         |                       |                         |                |                  |             |                                |            |                                  |                                     | 🔁 Kontrol Et       |
| 💵 Hazırlık İşlemleri 🔹 🔉         | Öğrenci Onay Duru  | umu : 🛕 Onaylanmad                    | ! Ders Kayıt Onayla    | nıncaya kadar hiç bir d | ers kontenjanına dah  | il edilemeyecek !       |                |                  |             |                                |            | Da                               | anışman Onay Durumu : Onaylanmadı ! |                    |
| 요 Başvuru İşlemleri >            | Seçilen Dersler    |                                       |                        |                         |                       |                         |                |                  |             |                                |            |                                  |                                     |                    |
| ≓ Staj Başvuru 🔹 🔸               |                    | Şb. Ders Kodu                         |                        | Ders Adı                |                       | Z/S T+U                 | Krd AK         | TS               | Snf         | Alış Aç                        | çma Nedeni | Grup Kod                         |                                     |                    |
| 📽 Kullanıcı İşlemleri 💦 🔉 🔸      |                    | 1 INS-205                             |                        | Mukavemet l             |                       | Z 3+1                   | 3,50 5         |                  | 2           | Alttan D                       | nm.        |                                  |                                     | (i) Diğer Bilgiler |
|                                  |                    |                                       |                        |                         |                       |                         | Ę              | 1 - 1/1          | 1 🔨         | - KN K K K                     | Ц<br>Ц     |                                  |                                     |                    |
|                                  | Toplam Kredi : 3   | ,5 AKTS : 5/30 (Ortala                | ması 1.80 ve üzerin    | de olan öğrenciler 50 A | KTS ders alabilir.) S | aat : 4 Ders Sayısı : 1 |                |                  |             |                                |            |                                  |                                     |                    |
|                                  | 1-) Ders kaydı     | ınızı tamamlayabilmeni:               | z için Kesinleştir but | onuna basmanız gerek    | mektedir.             |                         |                |                  |             |                                |            |                                  |                                     | ×                  |

2-) Kesinleştir butonuna basıldıktan sonra ekleme / çıkarma işlemi yapılamaz.

3-) Seçilen dersler kesinleştirilmez ise bu derslerin kontenjanlarına dahil edilmez.

Kesinleştirme işlemi yapıldığı takdirde seçilen derslerin kontenjanlarına dahil edilir.

Kırmızı Renkli Dersler : Çıkarılan Derslerin Danışman Onayı ile Kesinleşen Derslerdir

🛕 Derse ait ön koşul veya açıklama varsa görüntülenir.

🕼 Daha önce başarılı olduğunuz bir dersi yükseltme olarak almanız durumunda son not geçerli olacaktır.

 $\,\mathcal{P}\,$  Aramak için buraya yazın

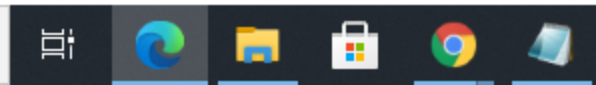

| S           | nf             | Önceki Dönemler     |                         | Aktif Dönem    |                           |          |
|-------------|----------------|---------------------|-------------------------|----------------|---------------------------|----------|
| 2           |                | INS-203(DC)         |                         | Rayic Duraniu  |                           |          |
| 2           |                | INS-205(FF)         |                         | Kayıtlı        |                           |          |
| 2           |                | THE 224(00)         |                         |                |                           |          |
|             |                |                     |                         |                |                           |          |
| ( iste      | ediğin         | iz derslerin        |                         |                |                           |          |
| yer<br>tıkl | alan<br>ayını: | (+) işaretini<br>z. |                         |                |                           |          |
|             |                |                     |                         |                | 🖄 Kontrol Et              |          |
|             |                | D                   | anışman Onay Durumu : O | naylanmadı !   |                           |          |
|             |                |                     |                         |                |                           |          |
| Nedeni      |                | Grup Kod            |                         |                |                           | pd 1     |
| ſĨ          |                |                     |                         |                | () Diger                  | Bilgiler |
|             |                |                     |                         |                |                           |          |
|             |                |                     |                         |                |                           |          |
|             |                |                     |                         |                |                           | ×        |
|             |                |                     |                         |                |                           |          |
|             |                |                     |                         |                |                           |          |
|             |                |                     |                         |                |                           |          |
|             |                |                     |                         |                |                           | ×        |
|             |                |                     |                         |                |                           |          |
|             |                |                     |                         |                |                           | ~        |
|             |                |                     |                         |                |                           | ~        |
|             |                |                     |                         |                |                           |          |
|             |                |                     |                         |                |                           |          |
|             |                |                     |                         | 3°C Günacli A  | രു 🗉 പം) <sup>14:16</sup> | R        |
|             |                |                     | <u> </u>                | o couneșii - A | 25.09.202 <sup>-</sup>    | 1 (2)    |

 $\leftarrow \rightarrow C \quad \textcircled{b} \quad \text{https://sis.sdu.edu.tr/test_08092021/ogrenci/start.aspx?gkm=00183442037770366003330336720341843548536690355603336033189354953781934456353953889621612296\#}$ 

|                                        | ≡ ,2021-20     | 22 Bahar Dönemi '             |                          |                             |                                         |                                |                                                |       |          |                                |                 | *         |         |         |   |
|----------------------------------------|----------------|-------------------------------|--------------------------|-----------------------------|-----------------------------------------|--------------------------------|------------------------------------------------|-------|----------|--------------------------------|-----------------|-----------|---------|---------|---|
| S.D. and<br>1991                       | Ders Ka        | yıt-> Öğrenci Bild            | jileri                   |                             |                                         |                                |                                                |       |          |                                |                 |           |         |         |   |
| TEST SÜLEYMAN DEMİREL ÜNİVERSİTI       | Öğrenci No /   | Adı Soyadı                    |                          |                             |                                         | Ö                              | nceki Dönem Bakiye                             |       |          |                                |                 |           |         | 0,00 TL |   |
|                                        | Fakülte - Pro  | gram / Sınıfı                 | İktisadi ve İdari        | Bi - Ekonometri / 2         |                                         | Di                             | önemlik Ücret                                  |       |          |                                |                 |           |         | 0,00 TL |   |
| TEST Oğrenci Bilgi Sistemi             | Kayıt Tarihi / | Nedeni                        | 2010 Ekonomet            | YM<br>i Müfrədəti           |                                         | Ö                              | idenmesi Gereken Toplam<br>Idenen Toplam Üsret | Ücret |          |                                |                 |           |         | 0,00 TL |   |
| Genel Işlemler                         | Öğrenim Sür    | e Durum                       | Normal Süresi İ          | ;inde                       |                                         | G                              | ienel Bakiye                                   |       |          |                                |                 |           |         | 0,00 TL |   |
| 🖄 Ders ve Dönem Işlemleri 🔹 🔺          | Genel Ortala   | ma                            | 3,08                     |                             |                                         |                                | 🎥 Ek İşlemler 👻                                |       |          |                                |                 |           |         |         |   |
| Ders Kayıt                             | 1. Sinif Ders  | leri 2. Sınıf Dersleri        | 3. Sınıf Dersleri        | 4. Sınıf Dersleri           | Güz Yarıyılı Dersleri                   | Bahar Yarıyılı Dersleri 🔿 Tümü |                                                |       |          |                                |                 |           |         |         | 1 |
| Butunieme Kayıt     Dönem Ortalamaları |                | Derr Kodu                     | _                        |                             | Dare Adı                                |                                | 7/5                                            | KBD   | AKTS     | Sof                            | Önceki Dönemler | Aktif Di  | önem    |         | l |
|                                        |                | EKO 261                       |                          |                             | Ekonomatri I                            |                                |                                                | 2     | AKTS     | 2                              | Tekrar Durumu   | Kayıt D   | urumu   |         | 1 |
|                                        |                | EKU-361                       |                          |                             | EKONOMETN I                             |                                | ۷                                              | 3     | 5        | ن                              |                 |           |         |         |   |
|                                        | E              | EKO-367                       |                          |                             | Yöneylem Araştırması I                  |                                | Z                                              | 3     | 5        | 3                              |                 |           |         |         | ł |
|                                        | Ð              | IKT-365                       |                          |                             | Matematiksel İktisat                    |                                | Z                                              | 3     | 4        | 3                              |                 |           |         |         | 1 |
|                                        | <b>.</b>       | SEÇ-3-1-S[1]                  |                          |                             | 3.SINIF GÜZ SEÇMELİ                     |                                | S                                              | 3     | 4        | 3                              |                 |           |         |         | ł |
| Mufredat Durum                         | Œ              | SEÇ-3-1-S1[1]                 |                          |                             | 3.SINIF GÜZ SEÇMELİ 1                   |                                | S                                              | 3     | 5        | 3                              |                 |           |         |         | ł |
| 🗆 Staj Başvurusu                       | Ð              | SEÇ-3-1-S2[1]                 |                          |                             | 3.SINIF GÜZ SEÇMELİ 2                   |                                | S                                              | 3     | 4        | 3                              |                 |           |         |         | ł |
| Akademik Faaliyetler                   | Đ              | 3.SINIF GÜZ UOS-801[1         | ]                        |                             | URave                                   |                                | s                                              | 2     | 3        | 3                              |                 |           |         |         | ł |
| Devamsızlık Durumu                     |                |                               |                          |                             |                                         | 7_1/1                          | 1 <b>∨</b> K1K1 K1                             | C) KX |          |                                |                 |           |         |         | 1 |
| Form İşlemleri                         |                |                               |                          |                             |                                         |                                |                                                |       |          |                                |                 |           |         |         |   |
| 🎄 YÖKSİS İşlemleri 🔹 🔹                 |                | 👌 Alttan Dersleri Göste       | er                       |                             |                                         |                                |                                                |       |          |                                |                 |           | 🖄 Kontr | rol Et  | ł |
| 💵 Hazırlık İşlemleri 🔹 🔉               | Öğrenci Onay   | Durumu : 🛕 Onaylanmad         | lı! Ders Kayıt Onaylar   | ıncaya kadar hiç bir ders l | contenjanına dahil edilemeyecek !       |                                |                                                |       |          | omoli                          | darelarin va    | nında ver |         |         | 1 |
| 🗠 Başvuru İşlemleri 🔹 🔹 🕻              | Seçilen Ders   | ler                           |                          |                             |                                         |                                |                                                |       |          | YIIICII Y                      |                 |           |         |         | ł |
| ≓ Staj Başvuru >                       |                |                               |                          |                             |                                         | De                             | ers Seçilmedi                                  |       | <u> </u> | alan (+) işaretini tıklayınız. |                 |           |         |         | ł |
| 📽 Kullanıcı İşlemleri 🛛 🔹 🔉            | Toplam Kred    | li : 0 AKTS : 0/30 (Ortalan   | nası 1.80 ve üzerinde    | olan öğrenciler 50 AKTS d   | ers alabilir.) Saat : 0 Ders Sayısı : 0 |                                |                                                |       | -        |                                |                 |           |         |         | 1 |
|                                        | 1-) Ders I     | kaydınızı tamamlayabilmen     | iz için Kesinleştir buto | nuna basmanız gerekmek      | tedir.                                  |                                |                                                |       |          |                                |                 |           |         | ×       | ł |
|                                        | 2-) Kesinl     | eştir butonuna basıldıktan    | sonra ekleme / çıkarr    | na işlemi yapılamaz.        |                                         |                                |                                                |       |          |                                |                 |           | '       |         | 1 |
|                                        | 3-) Seçile     | n dersler kesinleştirilmez is | e bu derslerin konten    | janlarına dahil edilmez.    |                                         |                                |                                                |       |          |                                |                 |           |         |         | 1 |
|                                        | Kesinleşti     | rme işlemi yapıldığı takdırd  | e seçilen derslerin ko   | ntenjanlarına dahil edilir. |                                         |                                |                                                |       |          |                                |                 |           |         |         | ł |
|                                        |                |                               |                          |                             |                                         |                                |                                                |       |          |                                |                 |           |         |         |   |
|                                        | Kırmızı Re     | enkli Dersler : Çıkarılan Der | slerin Danışman Ona      | ı ile Kesinleşen Derslerdir |                                         |                                |                                                |       |          |                                |                 |           |         | ×       |   |
|                                        | A De           | rse ait ön koşul veya açıkla  | ma varsa görüntüleni     | r.                          |                                         |                                |                                                |       |          |                                |                 |           |         |         |   |
|                                        |                |                               |                          |                             |                                         |                                |                                                |       |          |                                |                 |           |         |         |   |
|                                        | A Da           | ha önce başarılı olduğunuz    | bir dersi yükseltme o    | larak almanız durumunda     | son not geçerli olacaktır.              |                                |                                                |       |          |                                |                 |           |         | ×       |   |

H 💽 🗖 📅 🧿 🖉 😰

🥚 24°C Güneşli へ 🧿 🖫 🕬 15:53 25.09.2021 😨

С  $\leftarrow$ 

TEST

📰 Ge

மீ De

🗳 Fo

🚓 YĆ

AR H

🖂 B

≓ St

*ହି*ଣ୍ଡି K

https://sis.sdu.edu.tr/test\_08092021/ogrenci/start.aspx?gkm=00183442037770366003330336720341843548536690355603336033189354953781934456353953889621612296#

| S 100 1   |    | SS MIREC |   |
|-----------|----|----------|---|
|           | ø  | dillo    | 2 |
|           | E  | 120      | 1 |
|           | 13 | CIN I    |   |
| D-Llewing |    | 2-Thered |   |

|                            | 🗮 2021-2022 Bahar Dönemi '                                                                                                    |                                                                                                    |                                                                                  |                                      |                                             |                                        |
|----------------------------|----------------------------------------------------------------------------------------------------|----------------------------------------------------------------------------------------------------|----------------------------------------------------------------------------------|--------------------------------------|---------------------------------------------|----------------------------------------|
| 5-Dwind<br>1991            | Ders Kayıt-> Öğrenci Bi                                                                                                    | lgileri                                                                                                    | A                                                                                |                                      |                                             |                                        |
| SÜLEYMAN DEMİREL ÜNİVERSİT | Öğrenci No / Adı Soyadı                                                                                                    |                                                                                                    |                                                                                  |                                      |                                             |                                        |
|                            | Fakülte - Program / Sınıfı                                                                                                    | anasadi ve İdari Bi - Eko                                                                                                    | n 1.)Ders seçimin                                                                | e devam etmek için lütfen müfredatta | n seçtiğiniz derse uygun aşağıda listesi    | olan Aktif Dönemde Açılmış olan        |
| EST Öğrenci Bilgi Sistemi  | Kayıt Tarihi / Nedeni                                                                                                    |                                                                                                    | 2.)Bu ekranda l                                                                  | bölümünüz tarafından tanımlanan ders | kayıt kuralları işletilmektedir. Kurallar i | ile ilgili yaşadığınız problemleri lüt |
| nel İşlemler >             | Bağlı Olunan Müfredat                                                                                                    | 2019 Ekonometri Müfred                                                                                                    | Ja 3.)Bu ekranda s                                                               | adece bölümünüz tarafından aktif dör | nemde açılan dersler listelenmektedir. S    | eçmek istediğiniz ders listede gör     |
| ers ve Dönem İşlemleri 🔹 🔺 | Oğrenim Süre Durum                                                                                                    | Normal Suresi Içinde                                                                                                    | Müfredattan Secile                                                               | n Dersin Kodu: SEC-3-1-S / 3.SINIF G | ÜZ SEÇMELİ Tipi: Seçmeli                    |                                        |
| Ders Kayıt                 | Genel Ortalama                                                                                                    | 3,08                                                                                                    | Gruplu Dersten Zo                                                                | runlu Seçilecek Ders Adedi :1        |                                             |                                        |
| Bütünleme Kayıt            | 1. Sınıf Dersleri 2. Sınıf Dersleri                                                                                                    | 3. Sınıf Dersleri 4. Sır                                                                                                    | Ders/Adı                                                                         |                                      | Öğretim Elemanı                             |                                        |
| Dönem Ortalamaları         | Ders Kodu                                                                                                    |                                                                                                    |                                                                                  |                                      |                                             |                                        |
| Not Listesi                | + EKO-361                                                                                                    |                                                                                                    | Şube Ders Ko                                                                     | d Ders Adı                           |                                             | Z/S T+U Krd AKTS                       |
| Transkript                 | ЕКО-367                                                                                                    |                                                                                                    | + 1 FKO-363                                                                      | Araştırma Yöntemleri                 |                                             | S 3 3 5                                |
| Transkript Senaryosu       | н ІКТ-365                                                                                                    |                                                                                                    | + 1 EKO-365                                                                      | Ömekısı                              |                                             | <b>S</b> 2 2 4                         |
| Diğer Belgeler             |                                                                                                    |                                                                                                    | + 1 EKO-467                                                                      | Kuyruk Teorisi, Markov Analizova     |                                             |                                        |
| Müfredat Durum             | € SEÇ-3-1-S1[1]                                                                                                    |                                                                                                    | + 1 EKO-471                                                                      | Karar Verme ve Oyun Teorisi          |                                             | Almak i                                |
| Staj Başvurusu             | E SEÇ-3-1-S2[1]                                                                                                    |                                                                                                    | + 1 IKT-578                                                                      | Büyüme Teorisi                       |                                             | doroin                                 |
| Akademik Faaliyetler       | 3.SINIF GÜZ UOS-801                                                                                                    |                                                                                                    | + 1 ISL-581                                                                      | Uluslararası Finansman               |                                             |                                        |
| Devamsızlık Durumu         |                                                                                                    |                                                                                                    |                                                                                  |                                      |                                             | işar                                   |
| rm İşlemleri >             |                                                                                                    |                                                                                                    |                                                                                  |                                      |                                             |                                        |
| KSİS İşlemleri             | 🔓 Alttan Dersleri Gös                                                                                                    | ter                                                                                                    |                                                                                  |                                      |                                             |                                        |
| azırlık İşlemleri 🔹 🔉      | Öğrenci Onay Durumu : 🛕 Onaylanm                                                                                                    | adı! Ders Kayıt Onaylanıncaya k                                                                                                    | a                                                                                |                                      |                                             |                                        |
| şvuru İşlemleri 🔹 🔉        | Seçilen Dersler                                                                                                    |                                                                                                    |                                                                                  |                                      |                                             |                                        |
| aj Başvuru 🔹 🔸             |                                                                                                    |                                                                                                    |                                                                                  |                                      |                                             |                                        |
| ıllanıcı İşlemleri 🔹 🔉     | Toplam Kredi : 0 AKTS : 0/30 (Ortal                                                                                                    | aması 1.80 ve üzerinde olan öğr                                                                                                    | e                                                                                |                                      |                                             |                                        |
|                            | 1-) Ders kaydınızı tamamlayabilme<br>2-) Kesinleştir butonuna basıldıkta<br>3-) Seçilen dersler kesinleştirilmez<br>Kesinleştirme işlemi yapıldığı takdı | eniz için Kesinleştir butonuna ba<br>n sonra ekleme / çıkarma işlemi<br>ise bu derslerin kontenjanlarına<br>rde seçilen derslerin kontenjanla | smanız gerekmektedir.<br>i yapılamaz.<br>a dahil edilmez.<br>arına dahil edilir. |                                      |                                             |                                        |
|                            | Kırmızı Renkli Dersler : Çıkarılan D                                                                                                    | erslerin Danışman Onayı ile Kes<br>dama varsa görüntülenir.                                                                                   | inleşen Derslerdir                                                               |                                      |                                             |                                        |
|                            | A Daha önce başarılı olduğunı                                                                                                    | uz bir dersi yükseltme olarak aln                                                                                                    | nanız durumunda son r                                                            | ot geçerli olacaktır.                |                                             |                                        |

H 💽 🗖 🔂 🌖

P

4

javascript:\_\_doPostBack('grdDersler\$ctl02\$btnEkle','')

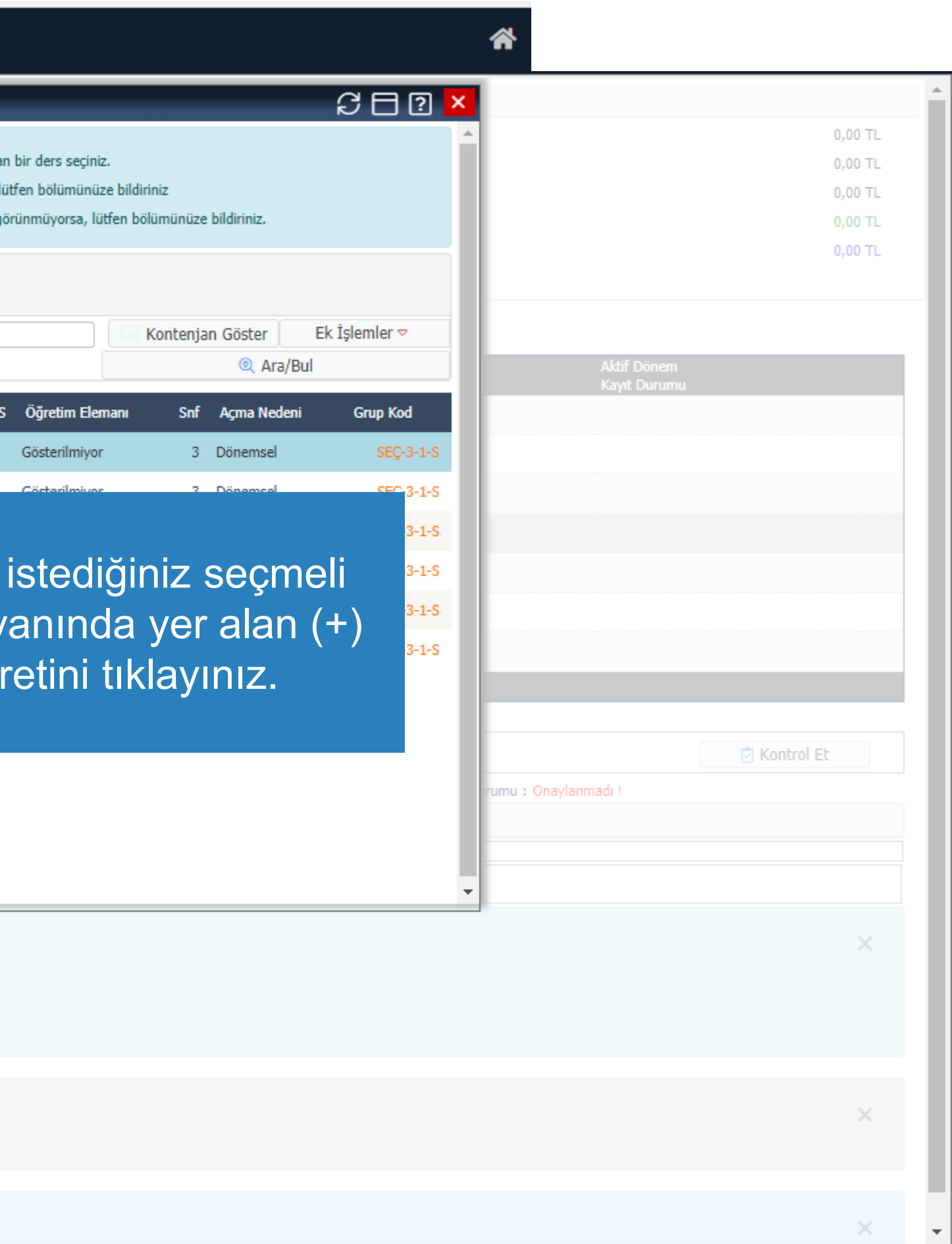

 $\leftarrow$ 

C https://sis.sdu.edu.tr/test\_08092021/ogrenci/start.aspx?gkm=0018366303222031100333033448035230365823892036672356003212632198333513111434316377843212236288#

🗮 2021-2022 Bahar Dönemi

| N. Diwid                         | 1                |                        |                    |                           |                       |                       |                        |           |              |                |       |               |                          |               |                             |                |            |
|----------------------------------|------------------|------------------------|--------------------|---------------------------|-----------------------|-----------------------|------------------------|-----------|--------------|----------------|-------|---------------|--------------------------|---------------|-----------------------------|----------------|------------|
| 7911                             | Ders Kayı        | t-> Öğrenci Bilgi      | leri               |                           |                       |                       |                        |           |              |                |       |               |                          |               |                             |                |            |
| TEST SÜLEYMAN DEMİREL ÜNİVERSİTI | Öğrenci No / A   | dı Soyadı              |                    |                           |                       |                       |                        | Önce      | ki Dönem Bak | dye            |       |               |                          |               |                             | 0,00 T         | i <b>L</b> |
|                                  | Fakülte - Progr  | am / Sınıfı            | Mühendislik Fak    | cültes - İnşaat Müheno    | disliği / 2           |                       |                        | Döne      | mlik Ücret   |                |       |               |                          |               |                             | 0,00 T         | L          |
| TEST Öğrenci Bilgi Sistemi       | Kayıt Tarihi / N | ledeni                 |                    |                           |                       |                       |                        | Öden      | mesi Gereken | n Toplam Ücret |       |               |                          |               |                             | 0,00 T         | L          |
| 🖥 Genel İşlemler 💦 🔉 🕻           | Bağlı Olunan M   | lüfredat               | 2019 İnşaat Mü     | hendisliği Müfredatı      |                       |                       |                        | Öden      | en Toplam Üd | cret           |       |               |                          |               |                             | 0,00 T         | L          |
| 🖞 Ders ve Dönem İşlemleri 🛛 🔺    | Öğrenim Süre I   | Durum                  | Normal Süresi İ    | çinde                     |                       |                       |                        | Gene      | Bakiye       |                |       |               |                          |               |                             | 0,00 T         | L          |
| 🗆 Ders Kayıt                     | Genel Ortalama   | a<br>                  | 2,37               |                           | 1                     | 7                     |                        |           | 29 EK IŞI    | ernier *       |       |               |                          |               |                             |                |            |
| 🗆 Bütünleme Kayıt                | Hazırlık Dersle  | ri 1. Sınıf Dersleri   | 2. Sınıf Dersleri  | 3. Sınıf Dersleri         | 4. Sınıf Dersleri     | Güz Yarıyılı Dersleri | 🔵 Bahar Yarıyılı Dersl | eri 🔿 Tür | nü           |                |       |               |                          |               |                             |                |            |
| 🗆 Dönem Ortalamaları             |                  | Ders Kodu              |                    | Ders Adı                  |                       |                       | Z/S                    | KRD       |              | akts           | Snf   | Önce<br>Tekra | ki Dönemler<br>ar Durumu |               | Aktif Dönem<br>Kayıt Durumu |                |            |
| Not Listesi                      | Đ                | INS-203                |                    | Yapı Malzemesi            |                       |                       | Z                      | 2,50      | 3            | 3              | 2     | INS-2         | 203(DC)                  |               | Kayıtlı                     |                |            |
| Transkript                       | Ð                | INS-205                |                    | Mukavemet I               |                       |                       |                        |           |              |                |       |               | FF)                      |               | Kayıtlı                     |                |            |
| Transkript Senaryosu             | Ð                | INS-231                |                    | Dinamik                   |                       |                       | Alma                   | niz g     | erek         | en tüı         | m de  | ersleri       | BB)                      |               |                             |                |            |
| 🗆 Diğer Belgeler                 | ŧ                | MAT-157                |                    | Diferansiyel Denklem      | er                    |                       | ekle                   | diăin     | ize e        | emin d         | oldul | ktan          | (CB)                     |               | Kayıtlı                     |                |            |
| 🗆 Müfredat Durum                 | Ð                | INS 2001[1]            |                    | SEÇMELİ III               |                       |                       |                        |           |              |                |       |               | BB)                      |               | Kayıtlı(INS-227)            |                |            |
| 🗆 Staj Başvurusu                 | Ē                | INS 2003[1]            |                    | SECMELİ IV                |                       |                       | son                    | ranc      | ontro        | IETD           | uton  | unu           |                          |               | Kayıtlı(INS-225)            |                |            |
| Akademik Faaliyetler             |                  | UOS-802[1]             |                    | Üniversite Ortak Secn     | neli II               |                       |                        |           | tiklay       | yınız.         |       |               |                          |               |                             |                |            |
| Devamsızlık Durumu               |                  |                        | _                  |                           | _                     |                       |                        |           |              |                |       |               |                          |               |                             |                |            |
| 🐉 Form İşlemleri 🔹 🔉             |                  |                        |                    |                           |                       |                       |                        |           |              |                |       |               |                          |               |                             |                | _          |
| 🕹 YÖKSİS İşlemleri 🔹 🔉           | 6                | Alttan Dersleri Göster |                    |                           |                       |                       |                        |           |              |                |       |               |                          |               |                             | Kontrol Et     |            |
| 🗷 Hazırlık İşlemleri 🔹 🔉         | Öğrenci Onay D   | urumu : 🛕 Onaylanmadı! | Ders Kayıt Onaylar | nıncaya kadar hiç bir d   | lers kontenjanına dal | nil edilemeyecek !    |                        |           |              |                |       |               |                          | Danışman Onay | y Durumu : Onaylanmadı !    |                |            |
| 🖻 Başvuru İşlemleri 🔹 🔉 🕻        | Seçilen Dersler  |                        |                    |                           |                       |                       |                        |           |              |                |       |               |                          |               |                             |                |            |
| ≠ Staj Başvuru 🔹 🔸               |                  | Şb. Ders Kodu          | Ders Adı           |                           |                       |                       | Z                      | /s t+u    | Krd          | AKTS           | Snf   | Alış          | Açma Nedeni              | Grup I        | Kod                         |                |            |
| 📽 Kullanıcı İşlemleri 🛛 🔹 🔉      |                  | 1 INS-203              | Yapı Malzemes      | i                         |                       |                       | Z                      | 2+1       | 2,50         | 3              | 2     | Yükseltme     | Dnm.                     |               |                             | (i) Diğer Bilg | iler       |
|                                  |                  | 1 INS-205              | Mukavemet I        |                           |                       |                       | Z                      | 3+1       | 3,50         | 5              | 2     | Alttan        | Dnm.                     |               |                             | (i) Diğer Bilg | iler       |
|                                  |                  | 1 INS-225              | İnşaat Mühend      | disliğinde Olasılık       |                       |                       | S                      | 2+1       | 2,50         | 5              | 2     | Yükseltme     | Dnm.                     | INS 20        | 003                         | (i) Diğer Bilg | iler       |
|                                  |                  | 1 INS-227              | İnşaat Mühend      | lisleri için İş ve İnşaat | Hukuku                |                       | S                      | 2+0       | 2            | 4              | 2     | Yükseltme     | Dnm.                     | INS 20        | 001                         | (i) Diğer Bilg | iler       |
|                                  |                  | 1 MAT-157              | Diferansiyel De    | enklemler                 |                       |                       | Z                      | 3+1       | 3,50         | 5              | 2     | Yükseltme     | Dnm.                     |               |                             | (i) Diğer Bilg | iler       |
|                                  |                  |                        |                    |                           |                       |                       | 🖨 5                    | - 1/1     | r ∼ K1       | N N N C        | )     |               |                          |               |                             |                |            |
|                                  |                  |                        |                    |                           |                       |                       |                        |           |              |                |       |               |                          |               |                             |                |            |

Toplam Kredi: 14 AKTS: 22/30 (Ortalaması 1.80 ve üzerinde olan öğrenciler 50 AKTS ders alabilir.) Saat: 16 Ders Sayısı: 5

4

0

1-) Ders kaydınızı tamamlayabilmeniz için Kesinleştir butonuna basmanız gerekmektedir.

2-) Kesinleştir butonuna basıldıktan sonra ekleme / çıkarma işlemi yapılamaz.

3-) Seçilen dersler kesinleştirilmez ise bu derslerin kontenjanlarına dahil edilmez.

Kesinleştirme işlemi yapıldığı takdirde seçilen derslerin kontenjanlarına dahil edilir.

Kırmızı Renkli Dersler : Çıkarılan Derslerin Danışman Onayı ile Kesinleşen Derslerdir

🛕 Derse ait ön koşul veya açıklama varsa görüntülenir.

Цi

| 0,00 TL |
|---------|
| 0,00 TL |
| 0,00 TL |
| 0,00 TL |
| 0,00 TL |
|         |

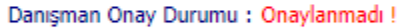

| Snf | Alış      | Açma Nedeni | Grup Kod |                    |
|-----|-----------|-------------|----------|--------------------|
| 2   | Yükseltme | Dnm.        |          | (i) Diğer Bilgiler |
| 2   | Alttan    | Dnm.        |          | (i) Diğer Bilgiler |
| 2   | Yükseltme | Dnm.        | INS 2003 | (i) Diğer Bilgiler |
| 2   | Yükseltme | Dnm.        | INS 2001 | (i) Diğer Bilgiler |
| 2   | Yükseltme | Dnm.        |          | (1) Diğer Bilgiler |
| )   |           |             |          |                    |

×

|  | 0 | sdunet.sdu.edu.tr — Yandex: 5 m | × | 0 | SDUNetV1 |
|--|---|---------------------------------|---|---|----------|
|--|---|---------------------------------|---|---|----------|

С

🗅 https://sis.sdu.edu.tr/oibs/ogrenc 🗙 🕂

×

https://sis.sdu.edu.tr/oibs/ogrenci/start.aspx?gkm=00183773537770322003440431120352303548533345344483 263439635585333423647436672331832296#

|                               |                          | 122 002                                                             |                                         |                       | -                   |                   |                  |                                       |  |
|-------------------------------|--------------------------|---------------------------------------------------------------------|-----------------------------------------|-----------------------|---------------------|-------------------|------------------|---------------------------------------|--|
|                               | Ð                        | FEL-303                                                             | 19. Yüzyılda Felsefe I                  |                       | Z                   | 4                 | 6                | 3                                     |  |
| S.Dund.                       | Ð                        | FEL-305                                                             | 19. Yüzyıl Filozofları I                |                       |                     |                   |                  |                                       |  |
| SÜLEYMAN DEMIREL ÜNIVERSITESI | Ð                        | FEL-307                                                             | Hegel                                   |                       |                     |                   |                  |                                       |  |
|                               | Ð                        | FEL-309                                                             | İnsan Felsefesi                         | Ders                  | s kaydır            | nda so            | run olr          | nama                                  |  |
| Oğrenci Bilgi Sistemi         | Ð                        | FEL-311                                                             | Hermeneutik                             | Kes                   | nlestir/(           | Dnavla            | a hutor          | i i i i i i i i i i i i i i i i i i i |  |
| 🖶 Genel işlemler 🔹 🔸          | Ð                        | FEL-313                                                             | Çevre Etiği                             |                       |                     |                   |                  |                                       |  |
|                               | Ð                        | FEL-315                                                             | Toplum Felsefesi                        | gerekme               | ktedir. (           | Kesini            | eştir/C          | nayia                                 |  |
| Bütünleme Kavıt               | Ð                        | FEL-317                                                             | Marks                                   | geri dà               | onüş yol            | ktur, h           | atalı d          | ers ka                                |  |
| Dönem Ortalamaları            | Ð                        | FEL-319                                                             | Kültür Felsefesi                        |                       | Ekle/Silde düzelt   |                   |                  |                                       |  |
| □ Not Listesi                 | Ð                        | FEL-321                                                             | Felsefi Metinler III                    |                       |                     |                   |                  |                                       |  |
| 🗆 Transkript                  | Ð                        | FEL-325                                                             | Öğrenme Psikolojisi                     |                       |                     |                   |                  |                                       |  |
| Transkript Senaryosu          | Ð                        | FEL-329                                                             | İslam Felsefesi                         |                       | S                   | 3                 | 4                | 3                                     |  |
| 🗆 Diğer Belgeler              | Ð                        | FEL-331                                                             | Sembolik Mantık                         |                       | Z                   | 3                 | 4                | 3                                     |  |
| 🗆 Müfredat Durum              | Ð                        | SOS-504                                                             | Hukuk Sosyolojisi                       |                       | S                   | 3                 | 4                | 3                                     |  |
| 🗆 Staj Başvurusu              |                          |                                                                     |                                         |                       | <b>A</b>            | 10 10             |                  | C) KX /                               |  |
| 🗆 Akademik Faaliyetler        | HATA:MC-2<br>230,00 TL ( | 081543: Kesinleştirme işlemi yapılabilm<br>idenmesi gerekmektedir ! | esi için                                |                       | 6                   | $\sum$            |                  | ×                                     |  |
| 🗆 Devamsızlık Durumu          |                          | 🖒 Alttan Dersleri Göster                                            |                                         |                       |                     | X)                |                  |                                       |  |
| 🖉 Form İşlemleri 🔹 🔸          | Öğrenci On               | ay Durumu : 🛕 Onaylanmadı! Ders Ka                                  | yıt Onaylanıncaya kadar hiç bir ders ko | ntenjanına dahil edil | C_20815/13: Kacinla | stirma islami va  | anlahilmesi icin |                                       |  |
|                               |                          |                                                                     |                                         | 10.0.191              | U LVVIJHJ. NESIHIE  | aunine iaienil ye |                  |                                       |  |

Öğrenim ücreti borcunuz olması halinde sistemde bu şekilde bir uyarı görüntülenecektir.

Ödeme işlemi sonrası sisteme yeniden giriş yaparak Kesinleştir/Onayla butonunu tıklayarak ders kaydınızı tamamlamanız gerekmektedir. Aksi takdirde kayıt işleminiz gerçekleşmeyecektir.

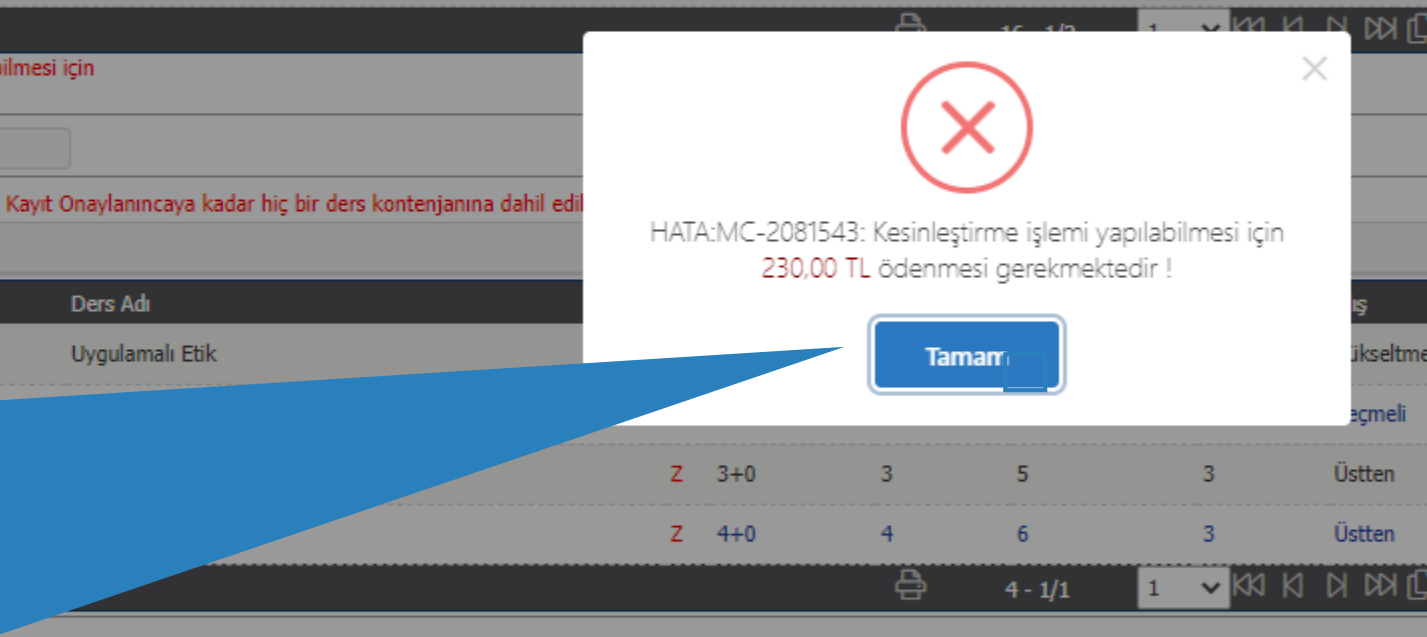

ası 1.80 ve üzerinde olan öğrenciler 50 AKTS ders alabilir.) Saat : 13 Ders Sayısı : 4

in Kesinleştir butonuna basmanız gerekmektedir. ra ekleme / çıkarma işlemi yapılamaz. u derslerin kontenjanlarına dahil edilmez. eçilen derslerin kontenjanlarına dahil edilir.

in Danışman Onayı ile Kesinleşen Derslerdir varsa görüntülenir

Цi

dersi yükseltme olarak almanız durumunda son not geçerli olacaktır

PB

ası halinde tıklamanız işlemi sonrası ydını ancak niz.

Kesinleştir/Onayla

Danışman Onay Durumu : Onaylanmadı

| Açma Nedeni | Grup Kod |                |
|-------------|----------|----------------|
| Dnm.        |          | Diğer Bilgiler |
| Dnm.        |          | Diğer Bilgiler |
| Dnm.        |          | Diğer Bilgiler |
| Dnm.        |          | Diğer Bilgiler |
|             |          |                |
|             |          |                |
|             |          | ~              |
|             |          | ^              |
|             |          |                |

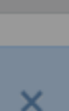

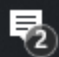